# CNDPソリューションのサーバ問題のトラブル シューティング

## 内容

<u>概要 背景説明</u> <u>問題</u> <u>解決方法</u> <u>コンテナの出力例</u> <u>VMの出力例</u> UCSホストへのSSH

#### 概要

このドキュメントでは、Unified Computing System(UCS)を特定し、Cloud Native Deployment Platform(CNDP)の障害エントリを確認する方法について説明します。

## 背景説明

ハードウェア関連のアラートは、Ultra Cloud Core Subscriber Microservices Infrastructure(SMI)Cluster Manager(CM)Common Execution Environment(CEE)で報告されます。 Kubernetes(K8s)、dockerなどの関連情報は、CM仮想IP(VIP)で報告されます。

注意:IPを確認するには、ネットワーク設計および顧客情報アンケート(CIQ)を参照してく ださい。

### 問題

「Equipment Alarm」エラーがshow alertsで報告されます。

- CM-CEEにログインし、show alerts active detailコマンドとshow alerts history summaryコマンドを実行して、すべてのアクティブおよび履歴アラートを表示します。
- ・アラートでレポートされるサーバIPに注意してください。

\_\_\_\_\_show alerts active detail
alerts active detail server-alert 9c367ce5ee48
severity major
type "Equipment Alarm"
startsAt 2021-10-27T17:10:37.025Z
source 10.10.10.10
summary "DDR4\_P1\_C1\_ECC: DIMM 5 is inoperable : Check or replace DIMM"
labels [ "alertname: server-alert" "cluster: cr-chr-deployer" "description:
DDR4\_P1\_C1\_ECC: DIMM 5 is inoperable : Check or replace DIMM" "fault\_id: sys/rack-unit1/board/memarray-1/mem-5/fault-F0185" "id: 134219020" "monitor: prometheus" "replica: cr-chrdeployer" "server: 10.10.10.10" "severity: major" ]

annotations [ "dn: cr-chr-deployer/10.10.10.10/sys/rack-unit-1/board/memarray-1/mem-5/fault-F0185/134219020" "summary: DDR4\_P1\_C1\_ECC: DIMM 5 is inoperable : Check or replace DIMM" "type: Equipment Alarm" ]

[lab-deployer/labceec01] cee# show alerts history summary

| NAME     | UID          | SEVERITY | STARTS AT      | DURATION | SOURCE      | SUMMARY            |
|----------|--------------|----------|----------------|----------|-------------|--------------------|
| vm-alive | f6a65030b593 | minor    | 09-02T10:28:28 | 1m40s    | 10-192-0-13 | labd0123 is alive. |
| vm-error | 3a6d840e3eda | major    | 09-02T10:27:18 | lm       | 10-192-0-13 | labd0123 is down.  |
| vm-alive | 49b2c1941dc6 | minor    | 09-02T10:25:38 | lm40s    | 10-192-0-14 | labd0123 is alive. |

SMI CMのサーバ上でホストされているサービス(コンテナ)や仮想マシン(VM)やカーネルベー スの仮想マシン(KVM)を特定し、**show running-configコマンドを実行してサーバIPの設定を確認** します。

1. CM VIP(ユーザ名: cloud-user)

2. OPS Centerからsmi-cmネームスペースのIPを取得する

- 3. OPSセンターにログインし、クラスタ構成を確認します
- 4. サーバ上で実行されているノードとVMを特定する

cloud-user@lab-deployer-cm-primary:~\$ kubectl get svc -n smi-cm

| NAME                                                      | TYPE      | CLUSTER-IP     | EXTERNAL-IP     |
|-----------------------------------------------------------|-----------|----------------|-----------------|
| PORT(S)                                                   |           | AGE            |                 |
| cluster-files-offline-smi-cluster-deployer                | ClusterIP | 10.102.200.178 | <none></none>   |
| 8080/TCP                                                  |           | 98d            |                 |
| iso-host-cluster-files-smi-cluster-deployer               | ClusterIP | 10.102.100.208 | 192.168.1.102   |
| 80/TCP                                                    |           | 98d            |                 |
| iso-host-ops-center-smi-cluster-deployer                  | ClusterIP | 10.102.200.73  | 192.168.1.102   |
| 3001/TCP                                                  |           | 98d            |                 |
| netconf-ops-center-smi-cluster-deployer                   | ClusterIP | 10.102.100.207 | 192.168.184.193 |
| 3022/TCP,22/TCP                                           |           | 98d            |                 |
| ops-center-smi-cluster-deployer                           | ClusterIP | 10.10.20.20    | <none></none>   |
| 8008/TCP, <b>2024</b> /TCP, 2022/TCP, 7681/TCP, 3000/TCP, | 3001/TCP  | 98d            |                 |
| squid-proxy-node-port                                     | NodePort  | 10.102.60.114  | <none></none>   |
| 3128:32261/TCP                                            |           | 98d            |                 |
|                                                           |           |                |                 |

cloud-user@lab-deployer-cm-primary:~\$ ssh -p 2024 admin@10.10.20.20
admin@l0.10.20.20's password:
 Welcome to the Cisco SMI Cluster Deployer on lab-deployer-cm-primary
 Copyright © 2016-2020, Cisco Systems, Inc.

All rights reserved.

admin connected from 192.168.1.100 using ssh on ops-center-smi-cluster-deployer-7848c69844-xzdw6 [lab-deployer-cm-primary] SMI Cluster Deployer# **show running-config clusters** 

#### コンテナの出力例

この例では、サーバはnode primary-1によって使用されます。

[lab-deployer-cm-primary] SMI Cluster Deployer# show running-config clusters lab01-smf nodes
primary-1
clusters lab01-smf
nodes primary-1
maintenance false
k8s node-type primary

```
k8s ssh-ip 10.192.10.22
k8s sshd-bind-to-ssh-ip true
k8s node-ip 10.192.10.22
k8s node-labels smi.cisco.com/node-type oam
exit
k8s node-labels smi.cisco.com/node-type-1 proto
exit
ucs-server cimc user admin
ucs-server cimc ip-address 10.10.10.10
```

#### VMの出力例

サーバは、KVMベースのVMに使用できます。

この例では、サーバにユーザプレーン機能(UPF)(upf1およびupf2)があります。

[lab-deployer-cm-primary] SMI Cluster Deployer# show running-config clusters lab01-upf nodes labupf clusters lab01-upf nodes labupf maintenance false

ssh-ip 10.192.30.7 kvm type vms upf1 upf software lab... . . . type upf exit vms upf2 upf software lab... type upf exit ucs-server cimc user admin ucs-server cimc ip-address 10.10.10.10 . . . exit

#### UCSホストへのSSH

UCSホストに接続し、スコープ障害、show fault entries、およびshow fault historyで障害エント リを確認します。

labucs111-cmp1-11 /fault # show fault-entries Time Severity Description ------2021-03-26T10:10:10 major "DDR4\_P1\_C1\_ECC: DIMM 19 is inoperable : Check or replace DIMM" show fault-history Time Severity Source Cause Description \_\_\_\_\_ -----2021 Dec 10 02:02:02 UTC info %CIMC EOUIPMENT INOPERABLE "[F0174][cleared][equipment-inoperable][sys/rack-unit-1/board] IERR: A catastrophic fault has occurred on one of the processors: Cleared " 2021 Dec 1 01:01:01 UTC critical %CIMC EQUIPMENT\_INOPERABLE "[F0174][critical][equipment-inoperable][sys/rack-unit-1/board] IERR: A catastrophic fault has

occurred on one of the processors: Please check the processor's status.  $\ensuremath{^{\circ}}$